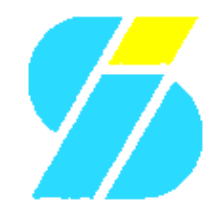

Izzy Soft proudly presents the

# phpVideoPro v0.9.5

**Application Manual** 

# **Table of Contents**

| Admi  | nistrators Manual                      | 1             |
|-------|----------------------------------------|---------------|
|       | Installation                           | 1             |
|       | Requirements                           | 1             |
|       | Installation                           | 1             |
|       | <u>Updating</u>                        | 2             |
|       | Configuration                          | 3             |
|       | Configuration                          | 3             |
|       | Language Settings                      | 4             |
|       | Movies and Media                       | 4             |
|       | Cookies                                | 5             |
|       | <u>IMDB</u>                            | 5             |
|       | User Backups                           | 6             |
|       | General                                | 6             |
|       | <u>Filters</u>                         | 7             |
|       | User and Session Management            | 7             |
|       | Manage Users.                          | 7             |
|       | Manage Sessions.                       | 7             |
|       | Translation Management                 | 8             |
|       | Technical Data                         | 8             |
|       | <u>Categories</u>                      | 8             |
|       | Movie Technical Data                   | 9             |
|       | Disk Types                             | 9             |
|       | <u>Printers</u>                        | 9             |
|       | <u>PSLabel Template Management</u>     | 10            |
|       | Edit LabelPack contents                | 10            |
|       | (De)Install LabelPacks                 | 10            |
|       | Data Administration                    | 10            |
|       | Backups.                               | 10            |
|       | <u>Orpnans</u>                         | 11            |
| Custo | amizing Manual                         | 11            |
|       | L ocalizing the application            | 12<br>12      |
|       | Localize the Web Interface             | 12<br>10      |
|       | Localize the Online Heln System        | 12<br>12      |
|       | Creating templates for the application | 12<br>13      |
|       | Creating Label Templates               | 13            |
|       | Label Systems used                     | 13<br>17      |
|       | GD Labels                              | ۰۰۰۰۰۱۹<br>1/ |
|       | <u>PS Labels</u>                       | 19            |
|       | <u>1 0 120010</u>                      |               |
| pypto | ols                                    |               |
|       | <br>Installation                       |               |
|       | Requirements                           |               |
|       | Download                               |               |
|       | Installation.                          | 18            |
|       | <u>Configuration</u>                   | 18            |
|       | Structure of the configuration file    | 19            |
|       | Global Configuration.                  | 19            |
|       | IMDB Updater Settings                  | 19            |
|       |                                        |               |

# **Table of Contents**

| <u>pvptools</u>                           |    |
|-------------------------------------------|----|
| Backup Script Settings                    |    |
| User Management                           |    |
| <u>Syntax</u>                             |    |
| Removing a user                           |    |
| Backup and Restore                        |    |
| Configuration                             |    |
| Syntax                                    |    |
| Backup                                    |    |
| Restore                                   |    |
| Get IMDB IDs for your movies              |    |
| How it works                              |    |
| How to use the script                     |    |
| Conclusion                                |    |
| Get IMDB IDs for your movies Crew Members |    |
| How it works                              |    |
| How to use the script                     | 24 |
| Conclusion                                |    |
| User Manual                               |    |
| Preferences                               |    |
| <u>Configuration</u>                      |    |
| Permissions on your Records               |    |
| Account Data                              |    |
| Filtering Movies                          |    |
| Movie Records                             |    |
| Creating a new record                     |    |
| Edit/Delete/Move records                  |    |
| Search for a movie                        |    |
| Browse Lists                              |    |
| Printing Labels and Lists                 |    |
| PSLabels                                  |    |
| <u>GDLabels</u>                           |    |
| <u>Lists</u>                              |    |
| Maintain Backups                          |    |
| Creating backups                          |    |
| Restoring data                            |    |
| Terms                                     |    |
| IzzvSoft                                  |    |
| More information.                         |    |
| phpVideoPro                               |    |
| <u>Intro</u>                              |    |
| History.                                  |    |
| <u>Features</u>                           |    |
| Requirements                              |    |
| <u>Future</u>                             |    |
| LabelPacks                                |    |
| Support                                   |    |

# **Table of Contents**

| Terms                         |  |
|-------------------------------|--|
| Support Methods               |  |
| Support Levels                |  |
| <u>Get your Support Level</u> |  |
| Help Needed!                  |  |
| BiDi Support                  |  |
| Translations                  |  |
| Label Design                  |  |
| Testing                       |  |
| <i>-</i>                      |  |

# **Administrators Manual**

While the <u>Users Manual</u> describes issues of the usual work with <u>phpVideoPro</u>, the Administrators Manual will help you to manage the application. This involves the following topics:

- Installation, updates and "get the application running"
- User and Session Management
- Data Administration (Backups, Cleanup, ...)
- <u>Translation Management</u> (localizing the application)
- Administration of technical data (media types, sound formats available, categories, etc.)
- <u>PSLabel Template Management</u> and <u>LabelPacks</u>
- Configuration of Application Defaults
- Filter Defaults

# Installation

#### **Requirements**

There are a few dependencies to consider in order to use phpVideoPro:

- a Web server supporting <u>PHP</u> (tested only with Apache)
- <u>PHP</u>5 (recommended: <u>PHP</u> 5.2+ as loadable module for Apache which again is the only tested variant) compiled with support for the database to use
- optional: IMDBPHP classes installed in the servers PHP include\_path
- a database which may be remote or local, supported are <u>MySQL</u> 3.28.32 and higher (recommended: v5) as well as <u>PostgreSQL</u> 7.1 or higher (starting with v0.9.5, <u>SQLite</u> is an additional option, but not fully tested yet)

Most (if not all) Linux distribution ship this along with their package manager (for IMDBPHP you will need the <u>IzzySoft Apt Repository IzzySoft Apt/YUM Repository</u> configured), so it should be easy to install. On Windows it might be a bit more tricky. To test whether you meet these requirements, simply create a test <u>PHP</u> file containing a single line: <?php phpinfo(); ?>, put it into your document root, and call it with your browser. The resulting page will list your <u>PHP</u> configuration and tell you about available capabilities.

### Installation

#### **Recommended Installation Path**

The best (and most recommended) way to install <u>phpVideoPro</u> is to use your Linux distributions package manager. There are \*.deb and \*.rpm packages available in the <u>IzzySoft APT repository</u>, and you can even include this repository in your APT or YUM configuration (this is described on the webpages there). Doing so, all dependencies will be resolved automatically, and installation is done by a single command (apt-get install phpvideopro or yum install phpvideopro will perform all necessary steps).

If you can neither use \*.deb nor \*.rpm packages, you should download the TAR archives (IMDBPHP *and* phpVideoPro). Having these unpacked, change to the directories created and run make install *after* making sure that all dependencies are met.

All these mentioned methods have at least two advantages over the manual installation:

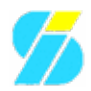

- all files will automatically be put to the right places
- everything can be easily cleanly uninstalled (apt-get remove phpvideopro, yum remove phpvideopro, make uninstall)

Using \*.deb/\*.rpm packages with the repository moreover will allow you easy updates.

#### **Manual Installation**

If you prefer to do a manual installation, you first need to make sure all requirements are met. Then:

- 1. **Unpack the TAR archive** to the directory of your choice. This must either be inside your web servers document root, or linked there (and the web server configured to allow that FollowSymLinks in the Apache options), or set up in your web servers configuration as an *Alias*
- 2. Rename the inc/config.sample file to inc/config.inc and optionally edit it to reflect your structures which can also be done by the configuration wizard (see below)
- 3. Start the configuration wizard by pointing your browser to the setup/install/index.php file. This will initialize your configuration, and setup the database. At a later time, you may also want to use the wizard to restore a previously saved backup
- 4. **Change the Admin Password** immediately after completing the wizard from its initial value (*video*) to something else, so nobody can access the application with admin privileges but without your consent
- 5. **Protect your installation** so no unprivileged user will be able to run the wizard. This can be done by either
  - ♦ remove the setup/install directory
  - setup a protection by your web server (e.g. by using a special .htaccess file (there is already an example file placed inside the directory) or specifying corresponding options directly in your web servers configuration
  - change the permissions of this directory using the chmod command, e.g. chmod 0700 install if the web server is not its owner
- 6. If you are concerned about **disk space**, you may want to remove *language files* for languages which you don't need (setup/lang\_\*.sql). This will free some hundred kilobyte at maximum. And you must *not* delete the English language file (setup/lang\_en.sql), since this is the only one really required.
- 7. **Permissions for some directories** need to be updated: When retrieving data from the IMDB sites, you probably want to use the images as well. To have this working out-of-the-box, the corresponding directory (moviepic/imdb) is made read/writable for all users which may be a security risk. It must however be read/writable for the web server, so your options are:
  - ♦ leaving it as-is since it works (implying the security risk)
  - as root, change the ownership of this folder to the web servers user (e.g. chown www-data:www-data imdb) and then revoke the permissions from the group and others (e.g. chmod 0755 imdb or, for paranoia, chmod 0700 imdb)
  - change the owner group only (lite-version of the previous option) by e.g. chgrp
     www-data imdb and then set the permissions correspondingly (e.g. chmod 0775 imdb
     or chmod 0770 imdb)

Finally, you may want to install additional templates for the label printing - which may be done from inside the application and will be explained with the configuration (and not installation).

### Updating

Depending on how you performed the installation, updating from a previous version of <u>phpVideoPro</u> can be done in different ways:

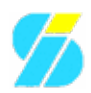

- Using your package manager (apt-get update phpvideopro, yum update phpvideopro
- using the Makefile (make install)
- manually copying the files from the Tar archive

In any case, you afterwards need to run the update manager by pointing your browser to the setup/update/index.php page.

## Configuration

#### Web Server

First, there may be some adjustments needed for the web server. If you run Apache, and its configuration permits you to specify options for the directory <u>phpVideoPro</u> was installed into (i.e. AllowOverride Options or AllowOverride All is set for this directory), this is done automatically by the shipped .htaccess file. Otherwise, you have to take care for this manually using one of the following options:

- 1. changing your Apache configuration to permit the use of options by a .htaccess file
- 2. changing your Apache configuration by copying the options from the .htaccess file to the appropriate section there
- 3. apply the changes mentioned in the .htaccess file globally in your php.ini

If you decide for b) or c), you should remove the .htaccess file afterwards to prevent an **Internal Server Error (500)** when Apache finds it but doesn't allow the options to be applied. To help you with your decision:

- b) and c) are slightly faster than a)
- a) gives you more flexibility a later update can modify the options when required (so you don't need to care about this in the future)
- $\bullet$  using b) or c), you have to remove the .htaccess file again when updating
- c) would apply the changes for all your <u>PHP</u> applications, which might be wished or not

So in short, I recommend option a).

#### Application

Configuring the application itself is done via its web frontend. One point already mentioned is the configuration wizard for the initial installation (or a recovery), and the update wizard.

More settings can be adjusted via the Admin menu, in the Preferences section. Note that this will change the defaults which may be (partially) overridden by the users preferences - so if you only want to adjust something for yourself (and not for the guest and new users), you should use the dialog in the Edit menu instead. Details can be found in the applications online help for these pages.

# Configuration

<u>Configuration Screen</u>This is where you configure the application defaults for new users, as well as the settings not to be changed by "normal" users: Selecting the item *Configuration* from the *Admin* menu brings you here.

The configuration screen consists of multiple sections - all available options are grouped by the area they belong to. At the right end of each section header you find a small help icon: A click on it will open a new window explaining what is to be configured here (context help). To give you a raw idea about the flexibility

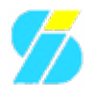

of <u>phpVideoPro</u> in terms of configuration, here comes an overview - for the details, please refer to the help pages just mentioned:

- Language Settings: Install/Update/Remove translations, and select the default language for the application
- Movies and Media: Set defaults for the sound and video formats used, as well as details for your media
- **Cookies:** Cookie details as whether to use them plus their expiry time, and session timeouts
- **IMDB:** Detailed setup for retrieving movie data from the IMDB sites, as site(s) to use, cache settings, and what data to use by default
- User Backups: If and how "normal users" may maintain backups of their own data
- <u>General:</u> Settings not fitting in any other category, as printer settings, HTML header settings, template settings, etc.

### Language Settings

<u>phpVideoPro</u> already comes with support for different languages. But the corresponding data (with the exception of English) will not be automatically installed into the database, but are provided as \*.sql files in the setup/ directory. So it is the task of the administrator to decide which language(s) should be available in the application, and which should be used by default.

Not all localizations are complete (we happily accept updates!). The developer himself keeps track of the English and German ones, so these should usually be up-to-date. If someone decides for an "incomplete" localization, missing terms will be substituted from the English file.

| Setting                           | Comment                                                                                                    |
|-----------------------------------|----------------------------------------------------------------------------------------------------|
| Scan for new<br>language files    | Tells phpVideoPro to check the setup/ directory for new language files available, and to update their availability in the database                                                                                                    |
| Install<br>additional<br>language | Makes this language/localization available to the users. The drop-down box only shows the languages marked available in the database, so you might need to check the previous entry first.                                                                                                    |
| Refresh<br>language               | Especially interesting after an update (where it is performed automatically for the English language), or when you've got an updated language file from other sources. For the here selected language, first all translations will be purged from the database, and then replaced by the terms from the corresponding file. |
| Delete<br>language                | Removes all corresponding localizations from the translation table.                                                                                                    |
| Primary<br>language               | This language will be set as <i>Default</i> for "new visitors" - they of course can change this for their sessions then.                                                                                                    |

In this section you find the following settings:

#### Movies and Media

You are right if you now expect settings concerning movies and media. In the following table, the *User* column specifies whether a setting can be overridden on the users preferences page:

| Setting  | Comment                                                                                | User |
|----------|----------------------------------------------------------------------------------------|------|
| Editable | Being a relict of past times, this was intended to be used for remaining free space on | No   |
| Media    | <u>VHS</u> tapes.                                                                      | INU  |

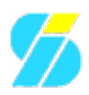

| Remove<br>empty media        | Another relict: When you "deleted" the last movie from a tape, you probably wanted to reuse the tape. Today this usually means you gave away the medium, and thus want to activate this function.                                                                                                    | No  |
|------------------------------|----------------------------------------------------------------------------------------------------|-----|
| Default for<br>Label Info    | When talking about relicts To also make use of the last few meters of your tapes, you might have decided to record some video clips from MTV. But including them on the tape label would render that unusable. That's why one may decide to not include certain records here. But today, I'd recommend to enable this feature. | Yes |
| Default<br>Sound<br>format   | Here preferences may differ: recordings from TV are still mostly in Stereo, while bought DVDs are more likely to use Dolby 5.1. Preselecting the right format may ease data collection later on.                                                                                                    | Yes |
| Default<br>Color<br>format   | The same - just that here <i>Color</i> will be the right selection in almost all cases - except for fans collecting only ancient movies                                                                                                    | Yes |
| Default<br>Screen<br>format  | Today mostly 16:9 - you don't even get notebooks with other screens                                                                                                    | Yes |
| Default<br>Video norm        | Country specific. Except for the US (NTSC), you probably will chose PAL here.                                                                                                    | Yes |
| Default<br>Audio<br>language | The most expected audio language for new records.                                                                                                    | Yes |

# Cookies

| Setting               | Comment                                                                                                    |
|-----------------------|----------------------------------------------------------------------------------------------------|
| Enable<br>Cookies     | Shall phpVideoPro use cookies to safe user preferences? If this is deactivated, they will be stored in the database instead.                                                     |
| Lifetime              | How long cookies shall be valid (they will be removed once they become invalid). <i>Session</i> is a special case where they are removed as soon as the user closes the browser. |
| Inaktivity<br>Timeout | A security setting: If some logged-in user is inactive for a longer interval, the session will be invalidated and the user needs to login again.                                 |
| IMDB                  |                                                                                                    |

The IMDB settings only have an effect if the <u>IMDB API</u> is installed along. The "User" column again tells whether a setting can be overridden by user preferences:

| Setting                    | Comment                                                                                                    | User |
|----------------------------|----------------------------------------------------------------------------------------------------|------|
| IMDB Site                  | There are a couple of localized IMDB Sites around, offering the advantage to search for the localized movie title. Chose the best matching one here.                                                                                                    | Yes  |
| Alternative<br>IMDB Site   | Disadvantage of the localized sites is they only localized the interface (not the content), which makes it hard to parse by the API. The added value of teaching the API all those localizations does not at all correspond to the work needed for that - so the API instead requires an English site for this, which is to be specified here. | Yes  |
| Data to<br>transfer        | Default for the Checkboxes on the IMDB Search result page                                                                                                    | Yes  |
| AutoClose<br>search window | When the data has been transfered to the main window, the search window is no longer needed but can be closed. Disabling that is only needed for debugging purposes.                                                                                                    | Yes  |
|                            |                                                                                                    | No   |

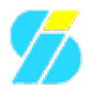

| Enable IMDB<br>Cache          | A Cache is only useful if the same data are retrieved more than one time. If the installation targets a single user, this usually is not the case. But if you have multiple users, it can speed up things a lot. |    |
|-------------------------------|----------------------------------------------------------------------------------------------------|----|
| Purge IMDB<br>Cache           | How long to keep data cached. Older files then will be automatically removed when the cache is accessed.                                                                                                    | No |
| Cache<br>directory            | If caching is enabled, the files will be stored at this place - and the web server process requires read and write permission to the specified directory.                                                        | No |
| Use Cache for<br>new requests | Well, that's what the cache is for, right? Everything else is for debugging and test purposes.                                                                                                    | No |

### **User Backups**

phpVideoPro includes an own backup mechanism (as described for the admins interface in chapter <u>Backups</u> separately). But since v0.9.5, not only the admin can manage backups - in a restricted way, the users also can do this for their own data, if the configuration permits. The corresponding items then appear in the *Edit* menu:

| Setting                 | Comment                                                                                                    |
|-------------------------|----------------------------------------------------------------------------------------------------|
| Download<br>Backups     | Permit "normal users" to download backups of their own records. To do so, they additionally require the <i>Browse</i> permission.                                                                                                    |
| Create on<br>the Server | Permit "normal users" to store backups of their own records in the servers configured backup directory. Additionally to the <i>Browse</i> permission for the user, the backup directory (configured in the inc/config.inc file) must be read- and writable by the web server process. |
| Restore<br>Backups      | To restore the records of their own backup files (which also can be created by the admin, but must be stored in the configured backup directory) the user additionally requires the permissions to browse, add, and delete records.                                                   |
| Backup<br>Count         | How many backup files per user should be kept on the server. If this amount has been reached, the oldest backup file will be deleted on the next backup attempt made by the user. It will however not be checked when the admin creates that backup via the admin backup page.        |

#### General

This section contains everything not fitting in the other places. The "User" column again shows whether a setting can be overridden by user preferences:

| Setting                | Comment                                                                                                    | User |
|------------------------|----------------------------------------------------------------------------------------------------|------|
| Template Set           | To adjust the look-and-feel, phpVideoPro offers different template sets (see also <u>CustomizingManual</u> for the creation of your own template sets). Here you define the default for new visitors/users.                                                                                                    | Yes  |
| Editor                 | For text areas (especially the comments on movies) a <u>WYSIWYG</u> editor can be used. One man's meat is another man's poison, so you can define whether it shall be used by default, or just on demand.                                                                                                    | Ja   |
| Bubble-Help            | Display some hints when the mouse is moved over certain places. Again a two-edged sword, so we leave it to you to enable it or not.                                                                                                    | Yes  |
| Printer                | Refers to the PostScript output for labels (see also <u>Printing</u> in the <u>UserManual</u> , or <u>PSLabel Management</u> in the administrators manual). In order to place them accurately, we need to know the printers borders. If your printer is not listed here, first try one of the others. If you find no matching printer, you have to create a new entry (see the corresponding item in the admin menu). | Yes  |
| Browser/Proxy<br>Cache | Here you can define whether phpVideoPros pages may be cached by<br>browsers/proxies. Dynamic pages (like these) tend to change, so if you are just                                                                                                    | No   |

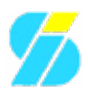

|                        | reworking all your entries, better forbid them to be cached until you're done.                                                                                                    |     |
|------------------------|----------------------------------------------------------------------------------------------------|-----|
| HTTP<br>Authentication | This is only interesting for integration of phpVideoPro into a site already is<br>protected by <i>HTTP Basic Auth.</i> phpVideoPro then tries to use that realm, which<br>requires the user information to be the same on both ends: Changing the password<br>on one end thus requires it to be changed on the other end as well. If you don't need<br>this functionality, disable it. | No  |
| Display limit          | Limit displayed lists to this number of entries. If you got many records, you will praise me for this Of course you can skip through the pages to see all entries.                                                                                                    | Yes |
| Lines per page         | Other than the previous point, this refers to the page breaks for <u>ASCII</u> lists to be printed, as you find them in the <i>Print</i> menu.                                                                                                    | Ja  |
| Date format            | For the date displayed in lists.                                                                                                    | Yes |
| Site Info              | Here the administrator can affect the title of the browser window: phpVideoPro<br>vx.x.x @ <site info=""> [pagename]</site>                                                                                                    | No  |

# **Filters**

The filter settings are described in detail in the <u>UserManual</u>. The screen looks exactly the same - only difference is that what the admin sets up is the default pre-setting for new users/visitors and stored into the database, while the users variant is their personal one and usually stored in their cookies.

# **User and Session Management**

As with all administrative functions, you get access to the User and Session Management via the *Admin* menu - of course only when you are logged in with administrative privileges. You can create/modify/delete users as well as their past or active sessions, as we will describe in this article.

# Manage Users

<u>User Management</u>From the *Admin* menu, select *Manage user accounts* to access this function. This will bring you to a screen where you can easily modify already existing users: Simply check the permissions the user(s) shall have, uncheck permissions you want to remove (see screenshot). Don't forget to click the *Submit* button to save your changes. Click on the trashcan icon to remove a user, or on the edit icon to edit user details such as the users comment or password.

To add a new user, simply click on the *Add User* link in the lower right of the form. This will bring you to a new page where you can enter the details for the new user to be created - which are basically the same as you see in the screenshot, plus the password. Of course, each user can change his/her own password at any time - and possibly should do so after the administrator has created the new account (or reset the password the user has forgotten).

## **Manage Sessions**

<u>Session Management</u>The item *Manage Sessions* from the *Admin* menu brings you to a screen like in this picture, where you can manage active and past sessions. you will see session details such as who has logged in from what remote machine at which time, last activity of this session, and whether the user already logged out. By clicking the associated trashcan icon, you easily can terminate a session. Since users tend to forget their logout, or simply to "clean up" historical data, you also can purge older and/or ended sessions.

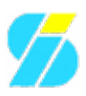

# **Translation Management**

Language selectionphpVideoPro not only supports multiple users, but also can support multiple languages - so you can localize the application if needed. Each user can select the language (s)he likes in his/her preferences. Some languages are already shipped with the application, so you can install them on the <u>Configuration</u> screen. Others are not yet available, and we wait for you to provide them for the next version. So whether your language is completely missing, misses some phrases or needs some corrections, you can do so from inside of phpVideoPro.

The first screen after selecting *Edit Translations* from the *Admin* menu lets you chose the target language you want to edit the translations for. Not only installed languages are shown here, since it may be you want to create a complete new language file. If the language you selected was already installed, existing translations will be loaded when you submit this initial form.

<u>Edit Translations</u>So the following screens allow you to edit the translations for the language selected. For each term, the table shows you the (internal) translation code used by the application to identify the term together with the original translation and, if available, a comment describing what is meant (e.g. in which context it is used). And of course there is one editable field per term to allow you defining the (new) translation for your language.

A few more elements of this form may be worth mentioning. One is the "Shortkey Bar" at the top of the table, which lets you jump to the page starting with the clicked letter. Very useful if you e.g. create translations for a language not yet supported by phpVideoPro: Since there are many phrases needed, you probably won't do them all in one run. Just remember where you stopped, and the shortkeys let you jump to the desired page - or at least close to it.

The other elements you will find at the bottom: First this is one *Update* button to save your changes (which you should always do before switching to another page), and second a link to *Save target translations to a file*. The latter one also is very important: We would really appreciate if you send us the resulting file, so we may include it with future versions of phpVideoPro.

The other navigation elements are self explaining: Arrows to move one page forward or backward, and the same to move to the first resp. last page.

A last word on the translations: Terms which are exactly the same in your target language as they are in the fallback-language (English) you must not translate - they will be taken from there. By not translating them you keep the database smaller and thus faster - and the application needs to load less data, which again speeds it up.

# **Technical Data**

# Categories

<u>Manage Categories</u>To manage available categories, select *Administrate Categories* from the *Admin* menu. This will present you a list of known categories as shown in the screenshot. For each categorie you can modify the handle (which you normally should not do) as well as its name (which is better done via the <u>Translation Management</u>. If the category is currently not used, you can make it invisible (i.e. it is not shown in the list when editing a movie entry).

It is also possible to delete a category. If there are movies referring to the category you intend to delete, you

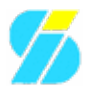

will get an information telling you how many movies are doing so - and the category will not be deleted. For now, you will first have to check up those movies and unassign the category before you can delete it. To identify the movies in question, you can use the <u>MovieSearch</u> function.

The last row in this table contains an empty set. This is intended to (optionally) add a new category to the list.

# **Movie Technical Data**

<u>Manage movie technical data</u>Selecting *Edit Movie technical data* from the *Admin* menu brings you to this screen. Here you can setup technical details to be associated with your movies, like screen, color and audio formats, as well as languages you want to be presented to chose from for the audio and subtitle tracks and available media types you use to store your movies on.

Nothing can be directly edited on that screen - but using the trashcan icon, you can directly delete single items. To modify existing sets, just click on the edit icon - or click the *Add entry* link to add a new set. The opening page lets you define a name and a short name to be associated.

Clicking on the link named *Edit availibity of languages for audio and subtitle* will present you with a table of all languages. Here you can neither delete nor add a language - but you can define whether it should be displayed for audio resp. subtitle when editing a movie entry. You should for sure limit the amount of entries enabled - the larger their number, the harder they are to select for the resp. track (and the shorter the easier).

# **Disk Types**

<u>Manage Disk Types</u>Here you can define more details to the media types setup in the previous section. You reach this screen via the *Admin* menus *Edit Disk Types* item. Consider a disk type to be a "more specific media type": So e.g. a VCD can be rewritable (or not), and even this in different formats (+R,+RW,-R,-RW). Similar things apply to DVDs (writable, rewritable, Dual Layer). Moreover they can have different sizes, and support different features (Long play modi for <u>VHS</u> tapes, Region codes for DVDs) - all this is to be defined here. Later on, when editing your movie entries, you can select from these entries to specify very precisely.

You already know the trashcan icon and what it is for: Clicking on it removes the associated entry - after making sure you really want to do so. The empty line at the end of the table again is for adding a new entry.

## **Printers**

<u>Edit Printers</u> Via *Admin Edit Printers* you find the page described here. This is not about installing and configuring drivers, since phpVideoPro is not accessing the printers itself - but rather generates PostScript code to be printed. But in order to position the labels correctly on the corresponding sheets, it needs to know the borders the printer uses. This is what you configure on this page.

Names are hollow words here, so if you find another printer configured here having the values already set correctly, feel free to modify the name to reflect that fact. Otherwise you have to find out the correct values, maybe by trial-and-error: Simply print a logo on normal paper (which is as thin as possible), and put the result on top of a sheet to see whether it overlaps correctly, scale the difference, and adjust the values here correspondingly. Once there is no longer a difference, your printer is configured correctly with phpVideoPro.

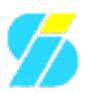

# **PS**Label Template Management

<u>Edit LabelPacks</u>The <u>PSLabel templates</u> are used for the label printing and organized in <u>LabelPacks</u>. To manage them, select *Edit <u>PSLabel Templates</u>* from the *Admin* menu. The page this will lead you to (see screenshot) will give you an overview on <u>LabelPacks</u> installed and, after clicking the *Check for Updates* link at the end of the table, also about updates as well as new/additional <u>LabelPacks</u> available on the projects server.

Moreover it lets you perform some actions on each LabelPack: Display information (including a "contact sheet" image to see how the contained labels look like), edit the contents, and install/deinstall the LabelPack.

# **Edit LabelPack contents**

<u>Edit PS Labels</u>Clicking on the edit icon next to a LabelPack on the screen shown with previous paragraph, you can view (and modify) the contents of that pack - i.e. the single templates. Again you can use the trashcan to delete a template you don't like, or click the edit icon to show/modify details as name, size and type. The files used you will only need to edit when creating your own LabelPack - same applies to the sizes.

Adding new entries is not intended here. Creating <u>LabelPacks</u> is described in the integrated help system of the application (an article here maybe follows in the future).

# (De)Install LabelPacks

(De)Install LabelPacksClicking the actions icon on the main screen will open a new window, which will display available actions for the selected LanguagePack. Which options are available depends on your setup and whether the selected LabelPack is already installed. There will be always an option to download the latest available revision. If you already downloaded the pack and unpacked it into the pslabels/ subdirectory of your <u>phpVideoPro</u> installation, you will also be able to install that revision (i.e. to register its files with the database). If the LabelPack was already installed, you will also find the option to uninstall it (i.e. unregister from the database).

If the pslabels/ directory is writable for the web server, there will be two more options: You can download the LabelPack directly to your server and have it installed automatically, plus, you can deinstall (unregister) it and have the application also deleting the files belonging to the LabelPack.

# **Data Administration**

### **Backups**

Backup ManagementBackup and Restore Management for your phpVideoPro data you find in the *Admin* menus item *Database Backup*. The form shown (see screenshot) allows you to select the backup type and whether the resulting backup file should be compressed on one side, and on the other side lets you chose an existing backup to restore from plus whether you want to append these data to those already existing in your database, or to purge the old data first.

To use this functionality, you must define the backup directory in your inc/config.inc. This directory needs to be readable and writeable by the web server (the latter is needed if you want to store the backups directly on the server - without that, you can only create and download them). The reason why this is not configurable via the web interface is to prevent people from abusing this functionality - though they needed to have an account with administrative privileges to do so, plus access to the file system to place a file to restore

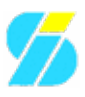

from. But one never knows.

Sure you could simply do a database dump and file system backup. But the integrated backup of <u>phpVideoPro</u> offers you some advantages over that:

- no need to fiddle around with the database dump options
- automated compression (on demand)
- backup selected components or the complete database
- backup all movie information using an phpVideoPro internal format allows transferring data even between different versions of phpVideoPro
- easy way of appending data from one backup to the existing data allows e.g. merging data from another phpVideoPro installation into yours

#### Orphans

#### Files

<u>Cleanup orphaned files</u> The first question is: What are orphaned files? The screen accessible via the *Admin* menus item *Removal of orphaned files* will tell you this in detail. Including a list of orphaned files found in your phpVideoPro installation.

The only stuff saved to the file system (beside some cache which will be purged automatically) are image files retrieved from the IMDB sites. As soon as you used the integrated IMDB search to retrieve movie details, phpVideoPro will also save the image attached to that record, and insert a link to the movie description. If you decide you don't want this image to be displayed there, and removed the link from the description, the image file still resides on your disk - and then can be found (and removed) here. Simply click on the *Delete* button.

#### **Database Entries**

<u>Manage orphaned database entries</u>OK - we got that with the files. But what (and how) can be orphaned in the database? Some entries have certain relations: Staff members are associated with movies, movies belong to their respective owners, and so on. Though the application takes care for these relations, and e.g. deletes staff members when you delete the last movie they are associated to, there may be situations where an orphan is left (in old versions, this happened e.g. when you replaced a staff member in a movies record). So just in case, here you have the possibility to clean them up. Or at least to see if there are any - and report a bug when you are sure it is the applications fault...

# **Customizing Manual**

This little manual will show some examples on how you can customize <u>phpVideoPro</u>. Though this contains issues about extending the application, it is not explicitly addressed to developers (we won't talk about programming here). Most of the things described here can be done by everybody used to work with a computer. The following topics will be covered:

- <u>CreateLabelTemplates</u> how to create templates for label printing
- CreateTemplateSet how to create an additional template set for the applications web interface
- <u>CustomizingManual/Localizing</u> how to localize phpVideoPro (let it talk to you in your native language)

# Localizing the application

For those wonder what the term "Localizing" means: In short, you can translate it by "let the app talk to me in my favorite language". On the <u>UserPreferences</u> page you already learned that there can be languages selected to be used in the application. While in the "original configuration" everything is in English, when switching the primary language to e.g. German, the *Edit* menu would be named *Bearbeiten*, and the corresponding help page would be in German, too.

If your favorite/native language is not present (or incomplete), you may be annoyed by either the mix (phrases/help pages not present in the primary language will automatically be substituted by the English "originals") or complete absence of your favorite language. But it is up to you to change this - I (the author of the program) cannot speak all languages and thus not provide all localizations. So this depends on people like you, creating the localizations and sending them to me for inclusion with future versions.

What is most often misinterpreted: You don't need to do all of the work, if your time does not permit. Even if you just did part of it (say, a couple of phrases or help pages), please send them to us - somebody else may continue your work, and thus you may get updated files in turn.

### Localize the Web Interface

Localizing the web interface basically is editing the translations available. This is described in the <u>TranslationManagement</u> article.

### Localize the Online Help System

The online help system is using an older version of the <u>iFAQMaker</u> API - which may be replaced by the recent version in the future. So you can check the iFAQMaker project for what the syntax of the files is. Not all macros described there are available, but the syntax for variable replacement, translations and blocks is the same. Wiki syntax is not supported yet (as long as phpVideoPro uses the old version directly integrated with the code - and doesn't take the API as dependency as this is planned for the future).

So the job is not very difficult, and again the tasks are quite clear:

1. Copy the file(s) you want to localize from the help/en/ subdirectory to the directory of your language (identified by the 2-letter international code). As an example, for Finnish this would be help/fi/ (you can find all the keys listed in the setup/tech\_data.sql file. If the directory does not yet exist, simply create it. Alternatively, you can also start with an empty file.

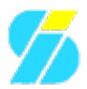

2. Edit the file(s) by translating from the English file. This does not need to be literally, but should be understandable. Moreover it is recommended to keep the structure (title blocks), so references will work across languages (e.g. from an English substitute of a file missing for your language).

That's it. If you selected that language as primary language in your configuration, the files you are created will automatically be detected and used. Again, please consider sending your work to us for inclusion with future versions.

# Creating templates for the application

To create templates for the application, you need at least some HTML knowledge - all the layout is done by HTML and <u>CSS</u>, as it is with web pages. Besides from that, there is not that much to explain - the tasks are clear:

- 1. Guess a good name for the new template set you are going to create. To have an example to explain, let's call it "babylon5" here
- 2. Go to the templates/ subdirectory of your <u>phpVideoPro</u> installation and create a subdirectory by this name. So based in the applications main directory, in our example this would be templates/babylon5
- 3. To have something to start with, you may copy the contents of the templates/default directory to your new directory. This way you make sure you don't forget a file, and also have the required placeholders (the tokens in the {curly braces} which will later be replaced by the applications data) already mentioned in the right files. Also you have the definition of data blocks where they belong (that is what looks like HTML comments *don't remove them, they are essential!* ).
- 4. Now you can start your favorite HTML editor and modify the HTML code within these files. Again: Make sure to keep the place holders and block marks or the templates won't work!
- 5. If your new template set needs some JavaScript code to be present for all pages, there are two special files that can be used: if there's a file called top.js present in the templates directory, it will be linked into the page header. A file named foot.js in the same place will be linked to the end of each page.
- 6. Once you finished editing these files (i.e. your new template set has been created), you may go to the <u>UserPreferences</u> page and activate your template set. phpVideoPro will automatically detect the new directory and offer the new template set to you, so there's nothing else to do in the configuration.
- 7. If you are satisfied with your work, please consider packing the directory into an archive (\*.zip, \*.tar.gz, or whatever you use) and send it to the developers, so it may be distributed and other people can use it as well. Of course, credits would go to you!

# **Creating Label Templates**

As you probably already learned in the <u>UserManual</u>, <u>phpVideoPro</u> uses templates also to create labels for your media. We already described there that two different label engines are built into phpVideoPro. Since they differ a lot, they cannot share their templates: Those created for one system cannot be used by the other.

Few templates are already shipped with the application, some more can be downloaded and installed via the application itself (as described in the <u>AdminManual</u>). But still it could be that you either don't find anything you like (there's no accounting for taste), or for other reasons need some other, special templates. So this article describes how to create them.

One more word before we go into details: Once you created a set of templates, we are interested in a copy. Other users maybe interested in using your creation as well! So if you don't mind (and the templates created are not too personal to you), please send them to us, so we can make them available for other users as well.

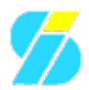

Though nobody did so up to now, I don't give up hope that some day I will have at least one "third party template set" to offer

## Label Systems used

The GD Label system (as already introduced in the <u>UserManual</u> for <u>printing</u>) is the first label printing system introduced to phpVideoPro many years ago. It uses <u>PHP</u>s GD library API to create labels from image files. Development for this system already stopped some years ago in favor of the <u>PS</u> labels. Not that they are themselves easier to handle - but with <u>Postscript</u> files it is much easier to achieve exact placement of objects on a page, which is necessary if you want to use self-adhesive label sheets, which are available from different vendors.

Still, there are reasons to decide for the one or other: Your system may not be prepared to use <u>Postscript</u> (oh, you are not using Linux?), and you don't want or can't install the free Ghostscript to add this support - this would be a reason to decide for the old GD Label system. Or your <u>PHP</u> installation lacks the support for the GD library - which would be a clear reason against it and for the <u>PS</u> Label system... This is why we decided to let the old label system remain in the application, though we favour the other one.

## **GD** Labels

As already explained above, the GD label system uses image files to create labels, utilizing the GD library - that is, we are working with graphics and graphic functions to create the final label, applying the text to the image file. We found it best to use <u>PNG</u> at that time, since there have been issues with JPeg (licensing stuff made <u>PHP</u> removing the JPeg support in some versions), so what you basically have to do is create some \* .png graphic files and attach configuration files to them. But of course, we will describe that more precisely:

Labels are created/configured within the labels/ subdirectory of your phpVideoPro installation. There are (at least) two files to consider. One is the configuration file <name>.config, and one (optional file) is the "empty" label image (the label as it should look like, just except the data on it - <name>.png). Both have to have the same name - if you e.g. call the config file my\_favorite.config, the graphics file to use with this config has to be called my\_favorite.png. If there's no \*.png file available for the \*.config, that's no problem: an empty template will be created having white background, and the fields specified in the \*.config will be drawn with lines.

In the \*.config file, as you may have guessed, you configure how the label should look like. Make sure the values you enter here (i.e. width, height and the coordinates for the fields) match your "empty" label image if you want to use one. Since the config file is included as <u>PHP</u> source, you may use e.g. the <u>PHP</u> include() command to base a set of labels on the same dimensions. This eases creation of large sets of labels, using the same size and position of fields but just differ in motives.

#### The configuration file

| Variable      | Explanation                                                                                                    |
|---------------|----------------------------------------------------------------------------------------------------|
| width, height | the size of the label                                                                                                    |
| maxlines      | how many lines of text should be put on the label in maximum. If you have many movies/movie clips on one medium, not all of them may appear on the label then. |
| nr_coord,     | the coordinates of the fields using the "x1,y1,x2,y2" format, where "x1,y1" represents the                                                                     |

Here comes an explanation of the configuration variables you have to use:

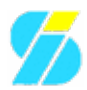

| main_coord,<br>symb_coord | upper-left and "x2,y2" the lower-right corner of the field. In the first field we'll place the medium's number (without the media type), the second one holds all the data (see "entry"                                                                                                    |
|---------------------------|----------------------------------------------------------------------------------------------------|
|                           | phpVideoPro). This symbol field is not filled by phpVideoPro itself.                                                                                                    |
| entry                     | this is either a string (if you just need one line of text per movie, e.g. for video tapes side<br>labels) or an array. You can place plain text in it (will stay the same on all labels), plus use<br>variables to be replaced by the movies data. Variables are to be marked by {curly braces}.<br>The next block contains a list of available variables.<br>You can mark one line of the array to hold the title, i.e. using a font different from the other<br>lines, by making its first character a "*". |

#### Variables that may be used in the "entry" variable:

| Variable                       | Explanation                                                                                                    |  |
|--------------------------------|----------------------------------------------------------------------------------------------------|--|
| title                          | the movie's title                                                                                                    |  |
| length                         | length of the movie (hh:mm format)                                                                                                    |  |
| country, year                  | as the name suggests, country and year the movie was produced                                                                                                    |  |
| counter1, counter2             | Start/Stop counters (only used by old video recorders)                                                                                                    |  |
| aq_date                        | date the movie was acquired                                                                                                    |  |
| source                         | where you got the movie from                                                                                                    |  |
| actor1,,actor5                 | actors 15 (format "firstname lastname")                                                                                                    |  |
| actors12                       | enumeration of actor1 and actor2 ("actor1, actor2"). This considers<br>undefined actors as well - so if e.g. actor2 is not set, it would be the same as<br>actor1 above. This rule applies to actors35 and actors variables as well. |  |
| actors35                       | same as actors12 but for actor3, actor4, actor5                                                                                                    |  |
| actors                         | same as actor12, but enumerates all (set) actors                                                                                                    |  |
| director                       | the movies director                                                                                                    |  |
| music                          | the composer of the soundtrack                                                                                                    |  |
| fsk                            | the PG (aka FSK, MPAA)                                                                                                    |  |
| cat1,cat2,cat3                 | the categories                                                                                                    |  |
| comment                        | the movies comment                                                                                                    |  |
| mtype,mtype_short,cass_id,part | Media type/type abbreviation/number and the movie's relative number on the medium                                                                                                    |  |
| color                          | color, b/w or 3d                                                                                                    |  |
| pict                           | 4:3 or 16:9?                                                                                                    |  |
| tone                           | Mono, Stereo, Dolby Digital 5.1, etc.                                                                                                    |  |
| tone_short                     | same in the format "1.0", "2.0" "6.1"                                                                                                    |  |
| lp                             | whether a longplay mode was used                                                                                                    |  |
| commercials                    | whether the movie is interrupted by commercials                                                                                                    |  |

#### <u>PS</u> Labels

As the name suggests (and we already mentioned before), this label system uses <u>Postscript</u>. <u>Postscript</u> files are generally plain <u>ASCII</u>, so they can be manipulated easily. To embed images, we use <u>EPS</u> - this way we can even embed JPeg files.

<u>PS</u> Labels are managed using <u>LabelPacks</u> - each LabelPack being a collection of labels. So again, creating templates for this system consists of two steps: Creating the <u>EPS</u> image files, and creating the configuration

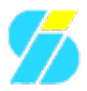

file for the LabelPack. We will explain both on the example of labels for CD/DVD media.

#### Creating the EPS images

- 1. Create a squared image, round the corners (to safe ink). Adjust the brightness so the text applied to the label will be easily readable.
- 2. Resize the image to about 470x470 pixels at 72 DPI
- 3. Convert the image to <u>EPS</u> format (e.g. using ImageMagicks mogrify}} command: {{{mogrify -format eps2 -colors 256 +dither <imagefile>
- 4. Give the image a descriptive and unique name (since all these files will reside in the same directory even with files from other <u>LabelPacks</u>, it may be a good idea to prefix it with the LabelPack name)

#### Creating the configuration file

To create the configuration file, you may use one from an existing LabelPack as template. They are usually well commented, and thus should be easy to adapt. The name of the configuration file, which resides in the same directory as your <u>EPS</u> images created, should reflect the name of your LabelPack and have the file extension .pvlp.

Though the existing configuration files are well documented, the format will be described here:

All empty lines and those starting with a hash mark ("#") will be considered comments and ignored for the processing. The first "real" line must specify the packs revision: Usually you start with "rev:1", and increase the number on updates.

The next line will hold the packs general information. It starts with the word "pack" followed by a colon and the revision, and then come (separated by semi-colons) a short name for the LabelPack (one word), a more descriptive name, a description, and your (nick) name as creator. An example would look like this:

cript;creator N Pix CD/DVD Labels;CD/DVD labels with motives from our solar system;Izzy ([url]http://projects.izzysoft.de/?to

The next (and final) block lists up the templates you created. Each line starts with the word "file", followed by a colon and the type id. Type IDs are:

| ID | Туре                  |
|----|-----------------------|
| 1  | <u>VHS</u> Top Label  |
| 2  | <u>VHS</u> Side Label |
| 3  | CD/DVD Label          |

Again separated by semi-colons follow the name to be displayed, the file name of the <u>EPS</u> file you created, the file name of the <u>PS</u> file the template is based on (just have a look at available \*.ps files in the pslabels/directory: for CDs/DVDs this is usually common\_cddvd.ps), and the coordinates of the image (lower x+y, upper x+y - in our example "0;0;470;470". Don't wonder that this is upside down - that is how <u>Postscript</u> works).

So an example configuration file could look like this:

he syntax used here

eral info ript;creator

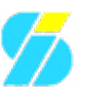

N Pix CD/DVD Labels;CD/DVD labels with motives from our solar system;Izzy ([url]http://projects.izzysoft.de/?to ename;ps\_filename;1lx;1ly;urx;ury l.eps;common\_cddvd.ps;0;0;470;470 common\_cddvd.ps;0;0;470;470 excommon\_cddvd.ps;0;0;470;470 l.eps;common\_cddvd.ps;0;0;470;470 eps;common\_cddvd.ps;0;0;470;470 eps;common\_cddvd.ps;0;0;470;470 eps;common\_cddvd.ps;0;0;470;470 mon\_cddvd.ps;0;0;470;470

Of course: If you wish, you can add much more comments inside. The original file I pasted this from has much more comments - I just stripped them to make the example more clear.

# pvptools

pvptools is a separately distributed package for the <u>phpVideoPro</u> admin. It contains several scripts for the maintenance of the database (for details, see the *table of contents* on the right-hand side of this page). No explicit installation is required for these scripts: You can simply unpack the archive where you like, and use the scripts right away. Details on how to use them are to be found on the corresponding pages - as well as in the text files of the archives doc/ directory.

# Installation

# Requirements

Of course the scripts require <u>phpVideoPro</u> itself to be installed - as they make no sense without that. Next to this, you will need the command-line version of the <u>PHP</u> interpreter, as these scripts are not intended to be run from a browser.

Take care to check the text files mentioned above for the required version of phpVideoPro - if this condition is not met, the scripts probably do no harm to your database, but they will most likely fail to do their jobs. Best is to always use the latest version of the tools with the latest version of phpVideoPro. On an installation of phpVideoPro v0.9.3, for example, the scripts of pvptools v0.1 will fail due to changed database and code structures, so you have to use v0.2 here.

Before you run any of the IMDB scripts, go to your phpVideoPro web interface, log in as admin, go to admin configure and check the IMDB settings that either caching is disabled or a valid cache directory is specified. Otherwise you may destroy parts of your installation.

## Download

The latest (and previous) versions, as well as the changelog can be found <u>here</u>. The latest development code can be downloaded using <u>this link</u>.

## Installation

There is no special installation required. Simply unpack the downloaded archive into a directory of your choice, and keep the script files together with the configuration file in the same directory. Some configuration will, however, be required - and discussed in its <u>article</u>.

# Configuration

Starting with v0.3 of the pvptools package, all configuration takes place in the file

pvptools.config.php. This has several advantages compared with the previous behaviour (having the configuration within each file at the top of it):

- one central point for configuration
- no duplicate settings
- easier updates

The only disadvantage I can see so far is that now each script loads all configuration items (even those it doesn't need) - but who cares for that?

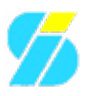

# Structure of the configuration file

Still, the configuration file is a <u>PHP</u> source file - which will simply be included by the scripts. This means, we need to stick to <u>PHP</u> code rules.

The file is split into sections (separated by double-line comments) and sub-sections (separated by single-line comments). For this article, only the first section (named "Configuration") is of interest - everything outside that is to be considered "code" that should not be changed by the user. So the following paragraphs will deal with the sub-sections of the *Configuration* section.

# **Global Configuration**

The first sub-section deals with the setup of your <u>phpVideoPro</u> installation(s). Since the pvptools scripts utilize the phpVideoPro API, they need to know where to find it - and who is the *admin* in that installation, having the required permissions. As you could have multiple installations on the same server, these settings are arranged as an array - and its settings will be explained here reflecting the shipped example configuration:

| Setting                     | Default value       | Explanation                                                                                                    |
|-----------------------------|---------------------|----------------------------------------------------------------------------------------------------|
| \$instance["demo"]->dir     | '/var/www/phpvideo' | "Root" directory of the phpVideoPro installation                                                                                                    |
| \$instance["demo"]->adminID | 1                   | The userID of the <i>admin</i> user. If you don't know it, look it up in the phpVideoPro Web Interface (menu <i>Admin Usermanagement</i> )                                                                                                    |
| \$myinstance                | 'demo'              | If you have only one installation (or just want to<br>work with one of them), define it here. If you<br>have multiple instances and need the scripts to<br>work on all of them, comment this out. This<br>will affect the syntax of the scripts (which then<br>expect the instance name as first parameter). |

#### **IMDB Updater Settings**

The next sub-section deals with the settings for the two IMDB Updater scripts. So if you don't want to use them, you can skip this.

| Setting                        | Default value   | Explanation                                                                                                    |
|--------------------------------|-----------------|----------------------------------------------------------------------------------------------------|
| \$instance <u>demo?</u> imdbid | TRUE            | movie updater: whether to scan for IMDB IDs and update them if found                                                 |
| \$instance <u>demo?</u> rating | TRUE            | movie updater: whether ratings should be updated when found                                                          |
| \$stopafter                    | 200             | on each run, do not process more entries (movies) than defined here                                                  |
| \$ignore_cat                   | "cat_videoclip" | movie updater: if a movie belongs to one of the categories mentioned here, skip it. Values must be comma-separated.  |
| \$skip_id                      | array()         | movie updater: array of IDs to skip. Please see the corresponding article for details.                               |
| \$skip_to                      | 1               | at what index the script shall start                                                                                 |
| \$stop_at                      | 100             | at which index the script shall stop processing. Please see the corresponding article for details on these settings. |
| \$write_yt                     | TRUE            |                                                                                                    |

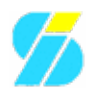

|                                                                                                    |                                                                                                    | movie updater: whether to update the movies entry if the movie title and year match                                                                                                    |  |
|----------------------------------------------------------------------------------------------------|----------------------------------------------------------------------------------------------------|----------------------------------------------------------------------------------------------------|--|
| \$write_aka_yt                                                                                                    | TRUE                                                                                                    | movie updater: whether to update the movies entry if one of the AKAs and the year match                                                                                                    |  |
| \$write_yf FALSE movie updater: whether to update the movies entry when onl year matches (dangerous!)                                                                                       |                                                                                                    | movie updater: whether to update the movies entry when only the year matches (dangerous!)                                                                                                    |  |
| \$write_yd                                                                                                    | FALSE                                                                                                    | movie updater: whether to update the movies entry when year and director match                                                                                                    |  |
| \$report_nochange                                                                                                    | TRUE                                                                                                    | name updater: whether names with already set and correct ID should be logged nevertheless                                                                                                    |  |
| \$compare_mode                                                                                                    | _mode equal name updater: How to compare names. See the correspondi<br>for details on the available modi. |                                                                                                    |  |
| \$update_nameFALSEname updater: whether an existing names II<br>updated if it already was set, but we found<br>different IMDBID. This <i>could</i> be the same<br>completely different one. |                                                                                                    | name updater: whether an existing names IMDBID should be<br>updated if it already was set, but we found the same name with a<br>different IMDBID. This <i>could</i> be the same person - but as well a<br>completely different one. |  |

# **Backup Script Settings**

This script only has one special setting: \$instance["demo"]->cleandb (set to TRUE in the shipped config) defines whether movies already existing in the database should be deleted prior to a movie restore. Usually you will want them to be deleted first, since you want to restore the state of the backup. However, setting this to FALSE, movies from the backup would simply be appended - which of course can (and in most cases will) cause duplicates.

# **User Management**

The user.php script allows you to manage your phpVideoPro users from the command line. Called without any parameters, it will show its syntax - so you don't need to return to this page everytime

## Syntax

The script expects some parameters, depending on the action to execute:

| Action                  | Parameters                                                            |
|-------------------------|-----------------------------------------------------------------------|
| adding a user           | add <login> <password> <permissions></permissions></password></login> |
| removing a user         | remove <login> ![cascadelkeep]</login>                                |
| changing permissions    | perms <login> <permissions></permissions></login>                     |
| changing the password   | pass <login> <password></password></login>                            |
| display account details | show <login></login>                                                  |
| list all defined users  | list                                                                  |

- <login> means the user login in question
- **<password>** of course is the password of that user
- **<permissions>** is a string where the "key letters" of the permissions to set are simply concatenated. These "key letters" are the bold ones here: Admin, **Browse**, a**D**d, Update, deLete. For the parameter, they are case insensitive. Thus the string "bdu" would mean the permissions Browse, Add, and Update. Missing permissions will be set to FALSE. In order to remove all permissions, simply set the string to ".".

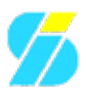

### Removing a user

Removing a user is a special case. If you just use remove johndoe, it will probably fail if *johndoe* still owns some media (this protection was added with phpVideoPro v0.9.5). So you can decide whether you simply want to drop those media (specify remove johndoe cascade), or let them be owned by the *admin* user, specifying remove johndoe keep.

Be careful when you want to remove a user on a phpVideoPro installation prior to v0.9.5 - that protection is not there then, and the user will be dropped without warning - while the media previously owned by that user will be orphaned!

# **Backup and Restore**

For Backups and Restores from the command line, the pvptools package provides the backup.php script. Except for the running phpVideoPro installation and the <u>PHP</u> CLI binary, it has no additional requirements.

# Configuration

The <u>configuration</u> is similar to that of the other scripts. For each of your phpVideoPro installations (probably only one), there are 3 things to configure:

- the base directory of your phpVideoPro installation (required to include the API)
- the ID of the admin user (to make sure you can access all data)
- whether all existing movies should be removed prior to a movie restore

### **Syntax**

To see what parameters the script expects, simply run it without any parameters specified.

### Backup

To create a backup, call the script with 3 parameters:

- 1. the name of the phpVideoPro installation you configured above
- 2. the literal word backup
- 3. what you want to backup: movie, sysconf, or cats

Now keep in mind that everything is written to the standard output, so you need to redirect the output to a file in order to store the backup. An example call could look like this:

./backup.php demo backup movie >movies\_2009-05-12.pvp

For a test if everything works, better take something smaller (e.g. *sysconf*) and do not redirect the output. If you see regular error messages, something went wrong. But if you see undefinable binary stuff, it probably worked

# Restore

For a restore, things look a bit different. First, the file will be read from disk, and need to reside within the backup directory specified in your phpVideoPro configuration. Next, the backup type (*movie*, *sysconf*, *cats*)

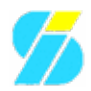

will be automatically detected. Which leaves us again with three parameters:

1 - the name of the installation you configured above 2 - the literal word *restore* 2 - the name of the file (without path) to restore from

So again, an example could look like that:

./backup.php demo restore movies\_2009-05-12.pvp

Now you either get error messages, or the restore succeeded.

# Get IMDB IDs for your movies

The script get\_movie\_ids.php is intended to find the IMDB IDs for those of your movies which have them not yet associated, and update them into your database. The added plus of these IDs is found in multiple things:

- when viewing an entry, a click on its title can bring you directly to the corresponding IMDB page (instead of issuing a search to find it)
- it gives you the possibility to do the same for the crew members (as described on the page <u>GetNameIMDBIDs</u>)

Just to give a few examples.

#### How it works

The script issues a search for the movies title against the configured IMDB site. Then, the result set is evaluated for different criteria: Did the title match 100%? Or did one of the movies AKAs match? Is it the same year? The same director? Depending on your settings, the movies record then is updated when certain criteria match:

| Setting        | Description                                                   | Safe?                                        | Value in the<br>shipped<br>version |
|----------------|---------------------------------------------------------------|----------------------------------------------|------------------------------------|
| \$write_yt     | 100% match on title and year                                  | Yes, it is!                                  | TRUE                               |
| \$write_aka_yt | 100% match on title and year for AKA                          | Yes, it is!                                  | TRUE                               |
| \$write_yf     | 100% match on year, take 1st entry, i.e. the first AKA listed | Not really - causes many false positives     | FALSE                              |
| \$write_yd     | 100% match on year and director                               | To some degree - causes some false positives | FALSE                              |

On a run against a database with 500 entries, the script automatically identified 270 movies with only 3 false positives (all of them caused by the \$write\_yd mode, while \$write\_yf was not used at all since it causes too many false positives), which is not that bad.

#### How to use the script

To put the hard issue first: It is not that easy as just to adjust the values and run the script once - you will need multiple executions for sure, with changed values. It is never a bad idea to keep track what is done, so better do all things in small steps. This can be done with the <code>\$skip\_to</code> and <code>stop\_at</code> settings, picking a subset of all your entries. You can also exclude entries using the <code>\$skip\_id</code> array. The values assigned to these

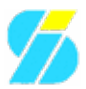

variables refer to the set of movies selected - so the same number may refer to a different movie on a subsequent run, if there have been some movies updated meanwhile.

A good process may look like this:

- 1. Check the <u>settings</u> in the configuration file and make sure that the directory and the ID of the admin user are correct (the latter you find on the <u>User Management page</u>). The next two settings (update the IMDBID and the rating) you will probably have set to TRUE.
- 2. Set all "writes" to FALSE, take the first group of movies i.e. by setting <code>\$skip\_to=1</code> and <code>\$stop\_at=100</code>. Run the script from the command line, while (optionally) spooling it's output to a file, e.g. ./get\_movie\_ids.php demo | tee update.log this way you can verify the output even if it's off of your terminal
- 3. Watch the output for the word "MATCH" (yes, uppercase) that's where the script found something. If there are no false positives, you can set the corresponding "writes" (see above table) to TRUE and run the script again. Otherwise, you may restrict your "frame" by playing with the <code>\$skip\_to</code> and <code>\$stop\_at</code> parameters, or simply exclude the number in the square brackets by adding it to the <code>\$skip\_id</code> array (comma separated values between the parenthesis)
- 4. Move on to the next "frame" by increasing the \$skip\_to and \$stop\_at values

### Conclusion

While this looks like a lot of work, it is still much faster than updating all database entries manually. And the lazy can just use the first two "write" variables, do a fast run, and have at least some of the movies updated without too much work

# Get IMDB IDs for your movies Crew Members

The script get\_name\_ids.php is intended to find the IMDB IDs for the people in your database - i.e. directors, actors, composers - and update their entries accordingly. This is only done for people associated with movies having already an IMDB ID - since this way we can be more sure to identify them correctly. This means, you either already had retrieved your movie data with the IMDB feature in the past - or you will have to run the <u>GetMovieIMDBIDs script</u> first. Running this second script will require much less work than the other, and adding the plus of bringing you directly to the associated IMDB page for the crew members when clicking their buttons.

### How it works

The script will first query your database for all movies having an IMDB ID associated. Next, it retrieves the crew information from the IMDB, and compares the names with those you have set for your movies. If it finds a match, the crew members entry in your database is updated. What is considered to be a match, again depends on your <u>settings</u>:

| Setting        | Description                                                                         | Safe?                             | Value in the shipped version |
|----------------|-------------------------------------------------------------------------------------|-----------------------------------|------------------------------|
| \$compare_mode | How the names should be compared                                                    | Depends on setting<br>(see below) | "equal"                      |
| \$update_name  | When we found the same name with a different IMDB ID, shall we create a new record? | Yes - but not<br>always wanted    | FALSE                        |

A word to the \$update\_name setting: It is unlikely to be used at all - I cannot think of a possibility if you not manipulated your database manually. But unlikely does not mean impossible - so if that happens, you can

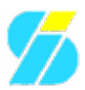

either ignore it (FALSE) - or decide to have a new person entry created in your database, and that ID associated with the movie then. More important is the compare mode used:

| <b>Compare Mode</b> | Description                                                                               |            |
|---------------------|-------------------------------------------------------------------------------------------|------------|
| "equal"             | Literally comparision of the strings, case sensitive                                      | Absolutely |
| "binary"            | Almost the same, but binary safe - probably not needed                                    | Absolutely |
| "binary_i"          | As binary, but case insensitive                                                           | Probably   |
| "soundex"           | Names sound similar. Has many false positives                                             | No         |
| "metaphone"         | As "soundex", but much fewer false positives. A good helper for those vowels with accents | Somehow    |

#### How to use the script

This script is much easier to use than the <u>GetMovieIMDBIDs script</u>, and you will be finished much faster. Chances for "false positives" are much lower, since here we already have a reference (via the movies IMDB ID). Though, you will need more than one run for the best results. If you don't care for "as many as possible", you can be done in one run with *\$compare\_mode* set to "equal" - this will probably already match 80% of the referenced crew members, maybe even more. But again, we describe here how to get most out of it:

- 1. Check the <u>settings</u> in the configuration file and make sure that the directory and the ID of the admin user are correct (the latter you find on the <u>User Management page</u>).
- 2. Set \$compare\_mode="equal", \$skip\_to=1, and \$stop\_at=999999 (or higher ), and run
  the script with its output spooled to a file, e.g. ./get\_name\_ids.php demo | tee
  update.log
- 3. Check the output. It is easy to tell which entries have been updated. If you get lost in a too large file, just run the same command again with \$report\_nochange=FALSE (so it does not mention those entries it did not need to touch), optionally move your previous log file away. Now you should easily see which names could not be updated and why.
- 4. Based on the results of the previous step, you may decide to run the script again using a different compare mode. This time, you may also want to go by little steps or skip some entries: Play with \$skip\_to, \$stop\_at, and the \$skip\_id array as suited (the latter is explained on the <u>GetMovieIMDBIDs page</u>).

### Conclusion

If you have been running the <u>GetMovieIMDBIDs script</u> before, or always gathered your data with the IMDB feature, at least the first run is worth it - it takes you a minute to set it up and start it, and then you can leave it alone

# **User Manual**

This manual introduces you into the usage of <u>phpVideoPro</u>. You will learn about available features and how to use them, and may use the manual as a reference. While the main intention of this manual is to get you started with the application, you will probably better refer to the included (context sensitive) help system on your later daily use of the program.

The following items are covered by this manual:

- <u>UserManual/UserPreferences</u>: Adjust the settings to your convenience, and permit/limit other users permissions to your movie records
- UserManual/Backups: How to maintain backups of your records
- UserManual/MovieRecords: Create, edit and delete movie records
- <u>UserManual/Printing</u>: Print labels and lists
- <u>UserManual/Filter</u>: Use the filter system to limit listings
- UserManual/MovieSearch: How to find records you created for your movies
- UserManual/Lists: What lists are available for viewing/printing

# Preferences

The user preferences can be divided into three sections: Preferences regarding the applications configuration, permissions to your records, and your account data:

# Configuration

<u>User Preferences</u>In the *Edit* menu you find an item called *Preferences* - which is where you define your preferences regarding the applications configuration. Here you can chose your favorite localization from multiple installed languages (as long as the administrator did install any additional languages - otherwise you may ask him whether your favorite is available and that (s)he may install it), and set the default values used for newly created <u>MovieRecords</u>. You also can define the settings for retrieving data from the IMDB sites you prefer (this feature will also be discussed in the <u>MovieRecords</u> article), plus some general settings like which template set to use, how many entries you want at maximum per page when displaying <u>UserManual/Lists</u>, and what label sheet you want to use by default when <u>UserManual/Printing</u> labels for your media.

Detailed help for the settings and options available you will always find when clicking the help icon on the right hand side of the corresponding section header.

### Permissions on your Records

<u>Record Permissions</u>Each user has his own sets of records - of course only if (s)he created some. By default, they only belong to him, and nobody else can access them (except the admin). Selecting the entry *Permissions on your records* from the *Edit* menu, you can grant other users the permission to read (see) your <u>MovieRecords</u>, update and/or delete them, and even to add to your <u>MovieRecords</u> (so you might get the one or other record as present). It is completely up to you whom you grant which permissions - and of course you can revoke them at any later time. Changes take effect immediately after you hit the *Update* button.

# Account Data

<u>Account Data</u>In the upper right corner of the application screen (or at the right end of the menu bar) you will find your login name. Clicking on it brings you to a screen similar to the screenshot next to this paragraph,

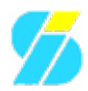

where you can edit your account data. As a normal user, you can only change your password here. Having administrative permissions, you also can change your (and other users - but for this better see the <u>AdminManual</u>) login name and access permissions.

# **Filtering Movies**

<u>Filtering Movies</u>Using filter is an easy way to limit <u>lists</u> to only display content of interest. Given relatively global criteria (in opposition to relatively precise criteria using the <u>MovieSearch</u>), you can use it to e.g. suppress things you don't want to have in the lists generally when browsing - e.g. "switch off" all your old <u>VHS</u> tapes, or only list your favorite categories by default. As with the <u>MovieSearch</u>, selecting multiple criteria will result in only those movies being shown in the list that match all of them. However, no movie record will be skipped using the forward/backward buttons in the detail view.

There are two corresponding entries in the *Filter* menu: *Unset Filter* will reset the filter before showing the form, while *Set Filter* will leave the currently set filter untouched so you can modify them.

# **Movie Records**

# Creating a new record

<u>New DVD Record</u>To add a new movie record to your database, you open the *Edit* menu and select the submenu *New*. Here you find an entry for all media types configured with the application, and chose the correct one - e.g. *DVD* if the movie was recorded to/bought on DVD. The application checks for the highest media number in the database, and then presents you with a dialog to either accept the next media number available or specify a different one. The media number consists of two parts: What is presented here is the number of the medium, e.g DVD number 299. Movies on this medium will be numbered from 1 up, so the first one would be *DVD 299-01*, the second *DVD 299-02* and so on. So for the second movie on the same medium you would manually specify the number presented in the dialog.

Once the dialog is closed, a screen is loaded similar to the one in the screenshot. Here you can specify the details you wish to keep along. You can do so manually - or let <u>phpVideoPro</u> retrieve the data from the IMDB servers:

#### Using the IMDB

<u>IMDB Search</u>Clicking the *IMDB* icon next to the title field will open the IMDB search window (see screenshot), which will help you locating the required entry. If you already know the IMDBID of the movie, you can enter it in the corresponding field, hit the corresponding *Submit* button, and directly come to the details page. But usually you don't know the IMDBID in advance, so you will enter the movie name (or a part of it) into the title field, select whether it is an episode or a movie, and hit the other *Submit* button.

<u>IMDB Search Results</u>This will bring you to the search results page - which may take a couple of seconds, since the IMDB server needs to be queried in the background. In case of a direct hit, again you will directly go to the details page - but these cases are rare. On the search results page, the hits are presented best match first. You can again click the *IMDB* icon to first visit the corresponding IMDB page for investigation. Click on the name of the movie you want to retrieve data for to get to the details page.

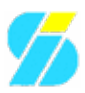

<u>IMDB Search Result Details</u>It will again take some seconds until all the movie details have been retrieved from the IMDB site, and finally you are presented with all of them to select which data you wish to use (see screenshot). Depending on how you did setup your <u>IMDB preferences</u>, some or all details are already checked for transfer to the main window. You can change the check boxes for which fields contents should be transfered, as well as edit some of the contents: Select a different movie title from the alternative titles available, select the PG valid for your country, change the runtime, rating and categories, select other staff members than preselected, and edit the movie description. When you are done, click on the button labeled *Transfer data to edit screen*, and the selected data will be transfered and, optionally, the IMDB search window will close automatically.

#### Media Data

Now you only have to fill the missing data - again, some preselections are already done based on your preferences (audio format, etc.), and the aquiration date is preset by the current date. Change the values as required, and finally hit the *Create* button. Once the form is submitted, you can e.g. change the technical data (media type and the like) by clicking on the corresponding fields, or hit the *Edit* button for other details. Clicking the movie title or the names of staff members will bring you to the corresponding IMDB page.

#### **Comments and formatting**

While all fields only except normal text (and no formatting), some formatting can be used in the comments field. Having retrieved (and added) an image from the IMDB site, you already see an example of how images can be included. There are more "macros" available e.g. for embedding URL links, selected HTML tags are also permitted. For details, simply use the integrated help system by either clicking the help icon in the title bar, or opening the help menu and select from there.

Starting with v0.9.4, the comments field includes a <u>WYSIWYG</u> editor to help you with the most common formattings. You can manually switch between this editor and the plain text area using the radio buttons next to it, while the initial state can be defined in your <u>preferences</u>.

#### Edit/Delete/Move records

<u>Moving records</u>Deleting a movie record is obviously done by clicking the *Delete* button. You will be asked to approve this, though. You also can edit the details again by clicking on the *Edit* button. And you can even move a record - e.g. when you copied the movie from a <u>VHS</u> tape to DVD, or bought the DVD and threw away the old tape. To do so, simply click on the media number, and you are presented with a form for this task. The first drop-down shows you the highest media numbers recorded so far for each media type, so you can check which would be the next. You probably don't want to change the original number, since this identifies the record to copy/move. Specify the new media type and number, and then click the *Copy* or *Change* buttons depending on the intended action.

# Search for a movie

So your friends are there, and you want to watch a movie. You are known to have a good selection of titles at home, and a well equipped home theater - that's why everybody is here. But which movie you want to watch? Finding the right one is easy with <u>phpVideoPro</u>!

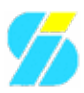

<u>Search for Movies</u>Just click on the search icon in the title bar (or select <u>MovieSearch</u> from the *Edit* menu) will open the search page - and you have plenty of options. If you already know what movie you want to watch, but don't remember on what medium it is - simply enter the name in the title field. Or you don't know yet - but you know the genre, say you want to watch an action movie: Check the categories you want to list movies for. Or enter your favorite actor or director in the staff field (and select whether you are looking for an actor, director or what). You even can give a range of ratings, or limit the search to a specified media type and/or language. Specifying multiple items will combine them and search for movies matching all the criteria specified.

As a result, you are presented with a <u>list</u> of movies to select from. Check out where the corresponding media is, lean back, and enjoy the evening!

# **Browse Lists**

<u>Browsing the MediaList</u> The *View* menu offers different lists to let you browse your collection. You can display it by movie names (see screenshot), by actors, directors or composers. All these lists have at least three things in common: They let you directly jump to movie details by clicking the movies media number, you can go to the first, last, previous and next pages using the arrows at the top and bottom of the list, and they respect the <u>filter</u> you defined. How many entries you will find per page is defined in your <u>preferences</u>. Next to the more specific <u>MovieSearch</u>, this is a convenient way to browse your ever growing collection.

# **Printing Labels and Lists**

With <u>phpVideoPro</u> you also can print labels for your media as well as lists of your movies. There are different systems available, as we will show here:

# **PS**Labels

<u>Printing PSLabels</u>The preferred label printing system is based on <u>Postscript</u>. This is not a problem on Linux systems, since the printing engine used there also uses <u>Postscript</u>. However, on Windows computers you need to additionally install Ghostscript to use <u>PS</u>Labels. Since Ghostscript is available for free, this should not be a problem either.

The dialog for printing can be called via the *Labels* (<u>PS</u>) item of the *Print* menu. First you have to select the label sheets you are using (there are label sheets available from different vendors, like Memorex or Data Becker, having different designs) and, depending on their design, you will be brought to a form with the corresponding fields (see screenshot).

Here you enter the information for which media you want to print labels. Leaving the number field empty will not print a label on the corresponding position of the sheet. Next to the media information, you have the possibility to select the label template. You have the option to show all available templates, or the templates belonging to a selected <u>LabelPack</u>. Once you selected a template, a preview of the (empty) label will be displayed along, so you can see how it would look like.

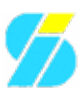

## GDLabels

Other than the <u>PS</u>Labels, the former variant still integrated with phpVideoPro uses <u>PHP</u>s GD Library to create labels. Development of this engine was already stopped some years ago, but we decided to still have this option in our application for those users who cannot use <u>Postscript</u>. GDLabels are still limited to <u>VHS</u> tapes, since nobody ever provided any labels for other media. You can reach this label system via the *Labels* item of the *Print* menu.

### Lists

Printing lists uses neither of the two printing engines mentioned above - but rather generates the lists and leaves the printing to another application of your choice. Though it is listed in the *Print* menu (as item *Lists*), it is not printing them.

Lists can be generated in three different formats: Plain <u>ASCII</u>, HTML and <u>CSV</u>. The latter can be imported to e.g. Excel, OpenOffice Calc or StarCalc and formatted there, as it simply delivers the sorted data as the first option (<u>ASCII</u>) does. The HTML format has its optical enhancements here, and can as well be imported to e.g. StarWriter or Word for (optional formatting enhancements and) printing. Of course you could also print directly from your browser - but this is not that convenient for lists with many pages.

So what lists you can generate? First there are the media lists either sorted by media numbers, alphabetically by movie names, or grouped by categories. Moreover you can print lists of your staff members (either actors, directors or composers) sorted alphabetically, having the associated movies named along.

# **Maintain Backups**

If the administrator permitted these operations, you can maintain backups of your records - if the admin did not decide to do so, you are not in charge of. Hence it is possible that one, some, or all of the following functions are not available to you. If you want them, ask the administrator.

# **Creating backups**

If the admin permitted it, you will find the backup links in *Edit Backup*. To create backups, you may have one or two options available: Create a backup for download, or let it be stored on the server. Both may have their advantages and disadvantages: If you can download the backup, you could decide to setup your own installation of phpVideoPro and restore the backup here - but in order to restore it on the original server, you probably need to ask the administrator to do so, and provide the downloaded file. If the backup is stored on the server, it is automatically available for recovery when needed. So if you have both options available, it is your decision which one to use.

## **Restoring data**

phpVideoPro gives no upload facility, and probably won't ever. So if you've got your backup file downloaded, you need to send it to the administrator and ask for a restore.

If you are so lucky that the administrator provided you with both, storing your backups on the server and restoring from them yourself, you will find the corresponding entry again in the menu *Edit Backup*. In case you already created multiple backups, you may wonder where they have gone to. Don't worry, they are all there on the server (up to the limit the administrator configured), but your restore will always be made from the latest backup you created. If you need a previous backup to be restored, you again have to ask the

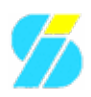

administrator, who can do it.

# Terms

This article sums up wiki pages explaining terms used on this site:

- <u>IzzySoft</u> who's doing it
- <u>phpVideoPro</u> about this application
- <u>LabelPacks</u> they are used for label printing
- <u>Support</u> in case you need it
- <u>HelpNeeded</u> we need it!

# IzzySoft

*IzzySoft* was founded in 1995 as a sideline to the owners study of computer sience (and, of course, to fund it somehow). In the early years, IzzySoft mainly served web development and configuration/installation issues for computers and small networks.

The focus changed in 2002/2003, when the last "normal employment" ended and the founder decided to start freelancing for 100%. Since then, IzzySoft concentrates on <u>Oracle</u> support. This includes the service on site (installation, configuration, tuning, etc.) as well as some pieces of software provided to the public under <u>GPL</u> - like this project you are watching right now.

# More information

- IzzySoft Homepage
- <u>IzzySoft Oracle stuff</u>
- <u>IzzySoft Software page</u>
- IzzySoft \*.deb/\*.rpm repositories

# phpVideoPro

### Intro

If you've got too many DVDs, VideoCDs and video tapes to handle, then you need a better system! That's exactly why phpVideoPro was created. This program is all you need to get your huge collection under control. It puts your information at your fingertips.

# History

phpVideoPro was inspired by Bernd Rickers' VideoPro, which is available in a DOS-based clipper application (latest release in 1994) as well as in a Windows version (starting from about 1993 - this is now known as Video-5). phpVideoPro was designed using <u>PHP</u> because of the cross-platform abilities and the added plus of having your information available anywhere at anytime.

# Features

<u>phpVideoPro Media list</u> The program allows you to add and change entries as needed - on your request, it utilizes the <u>IMDB</u> (Internet Movie DataBase) to retrieve information for this task, using the <u>IMDBPHP</u> class also available separately. phpVideoPro can be configured to display your catalogue at will. You can view your items in a list containing all of your entries or you can request the program to display a list of available free

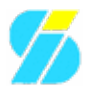

space on your homemade video tapes. You can view details of a specified entry, or display a list of all movies with a certain actor. Moreover, you can have phpVideoPro printing <u>labels</u> for your media - just to mention a few examples.

So you are able to keep track of what is what and what you're looking to add to your closet of treasures! The filter functions help to sort through your catalogue by creating subsets and finding special entries within your ever-growing collection, while the statistics page tells you how much it has already grown...

<u>Data import from IMDB</u> phpVideoPro is widely configurable. Making use of templates in almost all places, it allows you to adjust its look and feel without any <u>PHP</u> knowledge (some HTML knowledge is needed for this, however), or to create your own label design. You can even have phpVideoPro talking to you in your own language (if it not already does) by creating a special language file using the built-in translation editor (don't forget to place it here afterwards to have it included with future versions of phpVideoPro - and to be mentioned in the "Hall of Fame").

The program does distinguish between DVDs, VideoCDs and Videotapes - new media types can be added easily via the administration interface. While you may have enough tapes and DVDs to open up your own version of Blockbuster, phpVideoPro wasn't designed to cater to video shops. The current release wasn't made to log multiple copies of the same item. However, multiple simultan users are served together with their own preferences and permissions with the help of cookies and a built-in session management. More to come.

If you want to know more, you may explore the (incomplete) <u>Feature-List</u> or try out the <u>Demo</u> installed on this server.

#### **Requirements**

- Database: either <u>MySQL</u> (v3.28.32 or higher, recommended is v5) or <u>PostgreSQL</u> (7.1 or higher)
- a Webserver with support for <u>PHP</u> (tested only with Apache)
- <u>PHP5</u> (better 5.2+) with support for the selected database

### **Future**

New features are planned, and development still goes on. The frequency of new releases is not very steady and probably won't ever be - since "it's only a hobby", and there are so many others that require my presence But as long as I have not added all the features I need (see doc/2do), you can be sure that there will always be a fresh release available within the next few weeks! And even if not, don't give up - sometimes it takes a bit longer. So I close with my standard disclaimer: "This is only a hobby, I can't promise anything - I just ask you to stay tuned..."

# **LabelPacks**

phpVideoPro supports <u>LabelPacks</u> - which are a special form of organizing available postscript templates for label printing. This means, phpVideoPro does not ship with all the label templates included - but you can select which ones you need. This way the distribution archive is kept smaller (these templates will not change with every release) - and you can install the templates you like while getting rid of unnecessary ones.

Installation of <u>LabelPacks</u> can be done right from within phpVideoPro - if the user has administrative permissions, and the directories are writable for the webserver process. Since some may consider this a security risk, the packs can also simply be downloaded from the admin menu, unpacked on the command line, and then simply registered from the admin menu again. Starting with v0.9.1, there is also a preview for the <u>LabelPacks</u> - whether already installed or just available on the server - integrated, to make it easier for you to

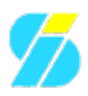

find out which ones you would like.

To give you a glance, here are some of the packs:

| Historical Motives   | Simple Pictures                        |
|----------------------|----------------------------------------|
| Simple Colors        | Desert Motives                         |
| Landscape Motives    | Mountain Motives                       |
| Solar System Motives | The original <u>VHS</u> tape templates |

# Support

### **Support Methods**

The preferred support method is to open a ticket. To stay up to date with the responses, you may want to create your own account first - check the links above.

Communication can also be done by mail - the documentation of the software usually gives you an address for that. Still, we prefer you open a ticket - if not stated otherwise e.g. in a support contract.

## **Support Levels**

Support is granted in different levels:

|                             | Basic                        | On Demand                      | Flatrate                       |
|-----------------------------|------------------------------|--------------------------------|--------------------------------|
| Cost                        | Free                         | 70€/h                          | 300€/year <sup>1</sup>         |
| Reaction Time               | as time permits <sup>2</sup> | within 2 workdays <sup>3</sup> | within 2 workdays <sup>3</sup> |
| Code fixes                  | as time permits <sup>2</sup> | ASAP                           | ASAP                           |
| Feature Adds                | If we like <sup>4</sup>      | If possible <sup>5</sup>       | Not included <sup>6</sup>      |
| Support by Mail             | Yes                          | Yes                            | Yes                            |
| Support by Ticket           | Yes                          | Yes                            | Yes                            |
| Support by Phone            | No                           | Yes                            | Yes                            |
| Support by IRC <sup>7</sup> | Maybe                        | On Demand                      | On Demand                      |

Notes:

<sup>1</sup> Packages are available to include multiple projects

<sup>2</sup> Provided on a not payed base, other things may have higher priority (e.g. payed support)

<sup>3</sup> Usually there will be an immediate response. Workdays are Mon-Fri except holidays

<sup>4</sup> If not payed for, we decide whether we want to implement a new feature

<sup>5</sup> If payed for, we want to implement a new feature and certainly will do. Exceptions are things which are not possible to implement because of technical reasons.

<sup>6</sup> "Not included" means you either have to pay separately<sup>5</sup>, or wait<sup>4</sup>

<sup>7</sup> You may find somebody on irc.freenode.net in the channel #izzysoft - if necessary, place a /msg to *Izzy* there.

# **Get your Support Level**

For basic support, there's nothing you have to do - just file your request and wait for our response.

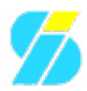

For a "flatrate" you should contact us in advance, so we will setup a support contract. Your "flatrate support" then starts as soon as we received your payment (if not agreed otherwise in the contract). Details on how to contact us are to be found at the <u>companies home page</u>.

For "On Demand" commercial support, the first contact should be an email (or phone call, or fax). Before we can start, we need an explicit order from you, together with at least a billing address. The price per hour mentioned above does not yet include tax or money transfer costs, so you'll have to add these. Once the case is closed, we will send you a bill.

# **Help Needed!**

While most of the development is done by myself, there are things I can't handle. This is the place where you come into play: Got the software for free, and want to give something back? Here you go!

# **BiDi Support**

Already for a long time I struggle with the BiDi support, trying to enable Hebrew with the application. Up to now mostly unsuccessfully: The BiDi stuff always messes some things up. The problem is, one never knows in advance where the direction needs to change - hey, everything is generated dynamically. It's not only the translations (and this is already hard to handle, not only because of the language fallback). Stored input for the movies also may contain Right-to-Left stuff - or not.

If you are experienced with this kind of problems: Please contact me and offer your help on this, it is highly appreciated! See the contact link below for details on how to find me

## Translations

This is something more easy - and the project is always looking for people to update existing translations as well as add new languages. Since development is going on, new phrases are permanently added. Help for the translation work thus is always welcome!

One part of this can be done using the integrated translation editor - this affects the web application itself with its menus etc. A second playground is the online help - here are simple text files to edit. All in all nothing technically difficult - and you don't need to install anything on your computer to do the job. So why not apply for it?

# Label Design

You probably know that phpVideoPro has a label printing system. To be true, there are two different label printing systems available within the application: One is based on the graphics library called GD (this is the old one), while the other uses PostScript ("PSLabels"). While the old one was designed years ago for VHS tape labeling (and was never extended/updated since), the PSLabels now start to support CD/DVD labels (not yet covers) as well with version 0.8.5 of phpVideoPro. Just a basic set of designs is shipped with the distribution - and I must admit: They work, but they could look better...

So here again help is needed. For v0.8.6 of phpVideoPro, the tables for the <u>PS</u>Label system will change a little bit - for a new feature: I want to support "Label Packs". This means: You design collections of labels, I will distribute them as separate archives, and the end user can chose which Label Packs to use.

What is needed therefore? A collection of graphics. They should be about 470x470 pixels in size. The colors

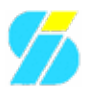

should be selected such that the movies information we print on top is easy readable. Motives should be neutral in so far that they match a collection of movies (i.e. they should not be special to a single movie). When you set up some of these graphics, send them to me (any graphics format, I'll do necessary conversions - prefered formats are JPeg or <u>EPS</u>). Of course, if you have questions and/or need closer information, please contact me.

# Testing

This is always needed, and if you find something weird, please report! Currently, we'd especially like the new <u>SQLite</u> support be tested: Does everything work as expected? Some problems, which do not appear with the other databases?